## BAB V

## IMPLEMENTASI DAN PENGUJIAN SISTEM

## 5.1 IMPLEMENTASI

Implementasi merupakan tahap dimana rancangan diimplementasikan menjadi suatu bentuk pengkodean, desain tampilan dan pembuatan database sehingga menjadi suatu rangkaian program aplikasi yang dapat digunakan sesuai fungsinya pada sistem informasi pemesanan kamar Hotel Wisata Jambi. Pada tahap ini merupakan turunan dari masing-masing gambar yang ada pada sistem informasi pemesanan kamar Hotel Wisata Jambi. Hasil dari implementasi dapat dilihat sebagai berikut:

## 5.1.1 Implementasi Halaman Output

Dalam implementasi halaman output didapatkan tampilan berupa keluaran dan data-data yang telah diperbarui oleh admin pada sistem informasi pemesanan kamar Hotel Wisata Jambi. Halaman-halaman pada tampilan menu output di dominasi oleh halaman yang ada pada halaman admin sistem informasi pemesanan kamar Hotel Wisata Jambi.

## 1. Tampilan Halaman Utama Admin

Tampilan halaman utama admin adalah halaman yang pertama kali tampil ketika admin telah berhasil login kedalam perancangan sistem informasi reservasi hotel berbasis web pada Hotel Wisata Jambi, halaman ini menyambut admin untuk menemukan menu-menu pengolahan data lainnya. Halaman ini merupakan implementasi dari rancangan output pada gambar 4.20.

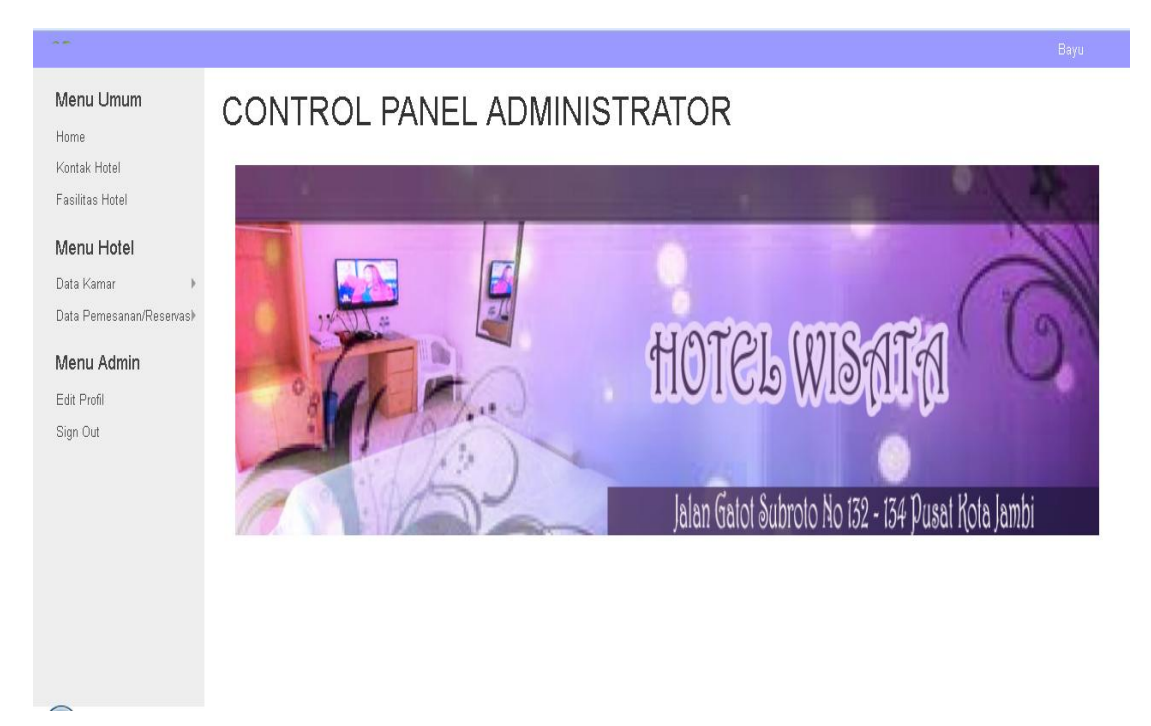

Gambar 5.1 Tampilan Halaman Utama Admin

## 2. Tampilan Halaman Tampil Data Kamar

Tampilan halaman tampil data kamar merupakan halaman yang menampilkan semua data kamar yang telah terdata di dalam database. Pada halaman ini dapat dilakukan pengolahan data berupa edit dan hapus data, dan terdapat perintah sortir data untuk menampilkan data perhalaman, serta terdapat pula pencarian untuk memudahkan pencarian data kamar jika terdapat jumlah yang sangat banyak. Halaman ini merupakan implementasi dari rancangan output pada gambar 4.21.

|                                            |            |                   |                                     |             |    |                                                                                         |        |                  | Bayu                |
|--------------------------------------------|------------|-------------------|-------------------------------------|-------------|----|-----------------------------------------------------------------------------------------|--------|------------------|---------------------|
| Menu Umum                                  | Menu Hotel | > Data Kamar >    | Tampil Data                         |             |    |                                                                                         |        |                  | 3                   |
| Home<br>Kontak Hotel                       | 📰 TAI      | MPIL DATA         |                                     |             |    |                                                                                         |        |                  |                     |
| Fasilitas Hotel                            | Show 10    | ▼ entries         |                                     |             |    |                                                                                         |        | Search:          |                     |
| Menu Hotel                                 | Tip:       | e Kamar 🛛 🗘       | Keterangan Tipe Kamar               | Harga Kamar | \$ | Fasilitas Kamar 🛛 🗘                                                                     | Foto 🗘 | Status Kamar 🛛 🗘 | Options 🗘           |
| Data Kamar 🔋 🕨<br>Data Pemesanan/Reservas) |            | ▼                 | Search                              |             | •  | From                                                                                    |        | Search           | Search              |
| flenu Admin<br>dit Profil<br>lign Out      | Delu       | ахг               | Tipe kamar dengan fasilitas lengkap | 345000      |    | - Ruangan AC<br>- TV Kabel<br>- Free Breakfast<br>- Kulkas<br>- Mini Bar<br>- Air Panas |        | Full             | <b>3</b>   <b>x</b> |
|                                            | Showing 1  | to 1 of 1 entries |                                     |             |    |                                                                                         |        | Previou          | ıs 1 Next           |
|                                            |            |                   |                                     |             |    |                                                                                         |        |                  |                     |

Gambar 5.2 Tampilan Halaman Tampil Data Kamar

## 3. Tampilan Halaman Pemesanan Belum Dikonfirmasi

Tampilan halaman pemesanan belum dikonfirmasi merupakan halaman yang menampilkan hasil reservasi online tamu hotel yang melakukan pengisian data untuk menginap dan melakukan konfirmasi pembayaran. Pada halaman ini ditampilkan data yang belum dikonfirmasi admin untuk menginap dan mendapatkan kamar hotel. Halaman ini merupakan implementasi dari rancangan output pada gambar 4.22.

| Monulimum                       | Menu Hotel > Data Reservasi > Belum Dikonfirma | isi (New Reservasi)          |                                        | х        |
|---------------------------------|------------------------------------------------|------------------------------|----------------------------------------|----------|
| Home                            | TAMPIL DATA                                    |                              |                                        |          |
| Kontak Hotel<br>Fasilitas Hotel | Show 10 💌 entries                              |                              | Search:                                |          |
| Menu Hotel                      | 🔲 Nama Tamu 🗘 Alamat 🔇                         | 🗧 Tgl. Masuk 🗘 Tgl. Keluar 🗘 | 🗘 Jumlah Kamar 🗘 Status Pembayaran 🗘 O | ptions 🗘 |
| Data Kamar 🔰                    |                                                | From                         | Currh                                  | Const    |
| Data Pemesanan/Reservas⊭        | Search                                         | То                           | Search                                 | searcn   |
| Menu Admin                      | Julia Sri Tanti Jalan Bogor No O               | 5 2016-12-13 2016-12-14      | 1 Belum Dikonfirmasi                   | l x      |
| Sign Out                        | Showing 1 to 1 of 1 entries                    |                              | Previous                               | 1 Next   |

Gambar 5.3 Tampilan Halaman Pemesanan Belum Dikonfirmasi

## 4. Tampilan Halaman Pemesanan Pembayaran Disetujui

Tampilan halaman pemesanan pembayaran disetujui merupakan halaman yang menampilkan hasil reservasi online tamu hotel yang melakukan pengisian data untuk menginap dan melakukan konfirmasi pembayaran. Pada halaman ini ditampilkan data yang telah disetujui admin untuk menginap dan mendapatkan kamar hotel. Halaman ini merupakan implementasi dari rancangan output pada gambar 4.23.

| <b>Menu Umum</b><br>Home<br>Kontak Hotel | Menu Hotel > Data Rese    | rvasi > Pembayaran Disetujui<br>FA        |              |                 |                |                      | ж         |
|------------------------------------------|---------------------------|-------------------------------------------|--------------|-----------------|----------------|----------------------|-----------|
| Fasilitas Hotel                          | Show 10 🔻 entries         |                                           |              |                 |                | Search:              |           |
| Menu Hotel                               | 🔲 Nama Tamu 🔇             | Alamat 0                                  | Tgl. Masuk 🗘 | Tgl. Keluar 🛛 🗘 | Jumlah Kamar 🗳 | Status Pembayaran 🗘  | Options 🗘 |
| Data Kamar →<br>Data Pemesanan/Reservas) |                           | Search                                    |              | From<br>To      |                | Search               | Search    |
| Menu Admin<br>Edit Profil                | Supriadi                  | Jalan Jendral sudirman jakarta<br>selatan | 2016-12-15   | 2016-12-16      | 1              | Pembayaran Disetujui | N I X     |
| Sign Out                                 | Showing 1 to 1 of 1 entri | 35                                        |              |                 |                | Previous             | s 1 Next  |
|                                          |                           |                                           |              |                 |                |                      |           |
|                                          |                           |                                           |              |                 |                |                      |           |

Gambar 5.4 Tampilan Halaman Pemesanan Pembayaran Disetujui

## 5. Tampilan Beranda Tamu Hotel

Tampilan beranda tamu hotel merupakan halaman yang dapat dilihat oleh pengunjung biasa atau tamu hotel tanpa melalui login untuk melihat satu persatu menu dan halaman yang dimiliki Hotel Wisata. Pada halaman ini diucapkan selamat datang dan dijelaskan mengenai beberapa tipe kamar yang dimiliki dengan harga yang terjangkau. Halaman ini merupakan implementasi dari rancangan output pada gambar 4.24.

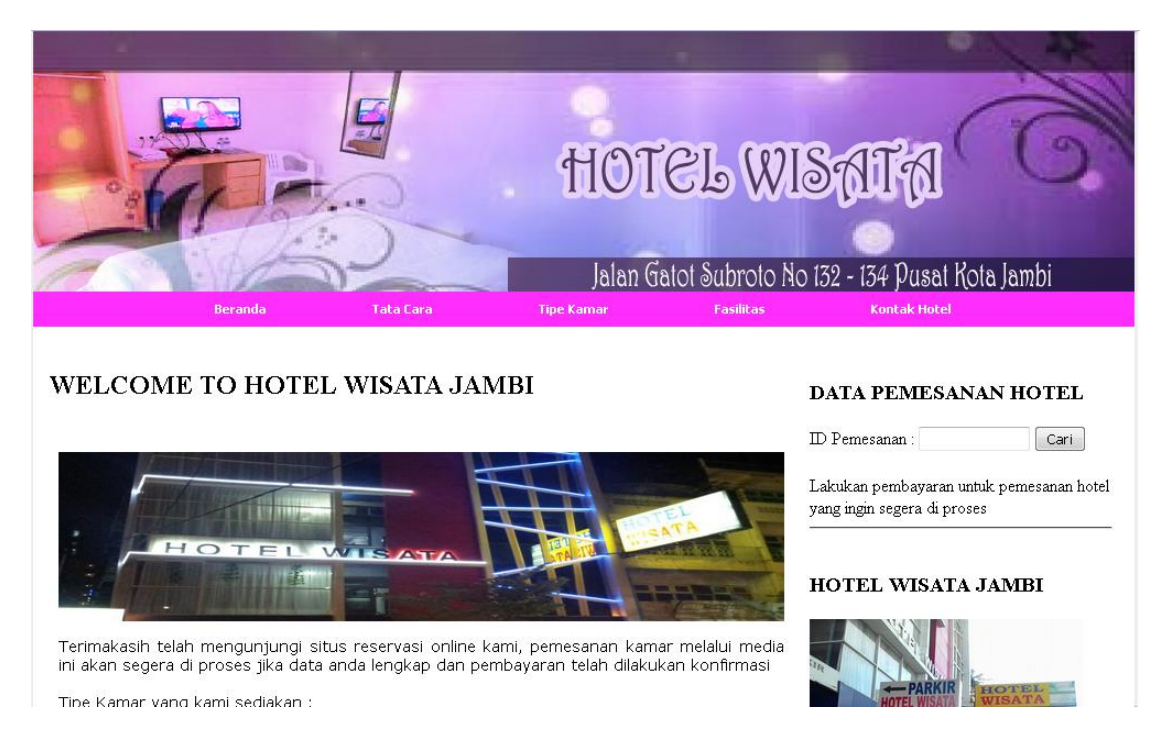

Gambar 5.5 Tampilan Halaman Beranda Tamu Hotel

## 6. Tampilan Halaman Tata Cara

Tampilan halaman tata cara merupakan halaman yang menampilkan tata cara dalam melakukan pemesanan kamar melalui situs Hotel Wisata dengan step-step yang mudah dimengerti baik untuk yang telah biasa memesan kamar melalui reservasi online maupun tidak. Halaman ini memberitahu cara agar pemesan kamar atau tamu berhasil dalam memesan kamar secara online. Halaman ini merupakan implementasi dari rancangan output pada gambar 4.25.

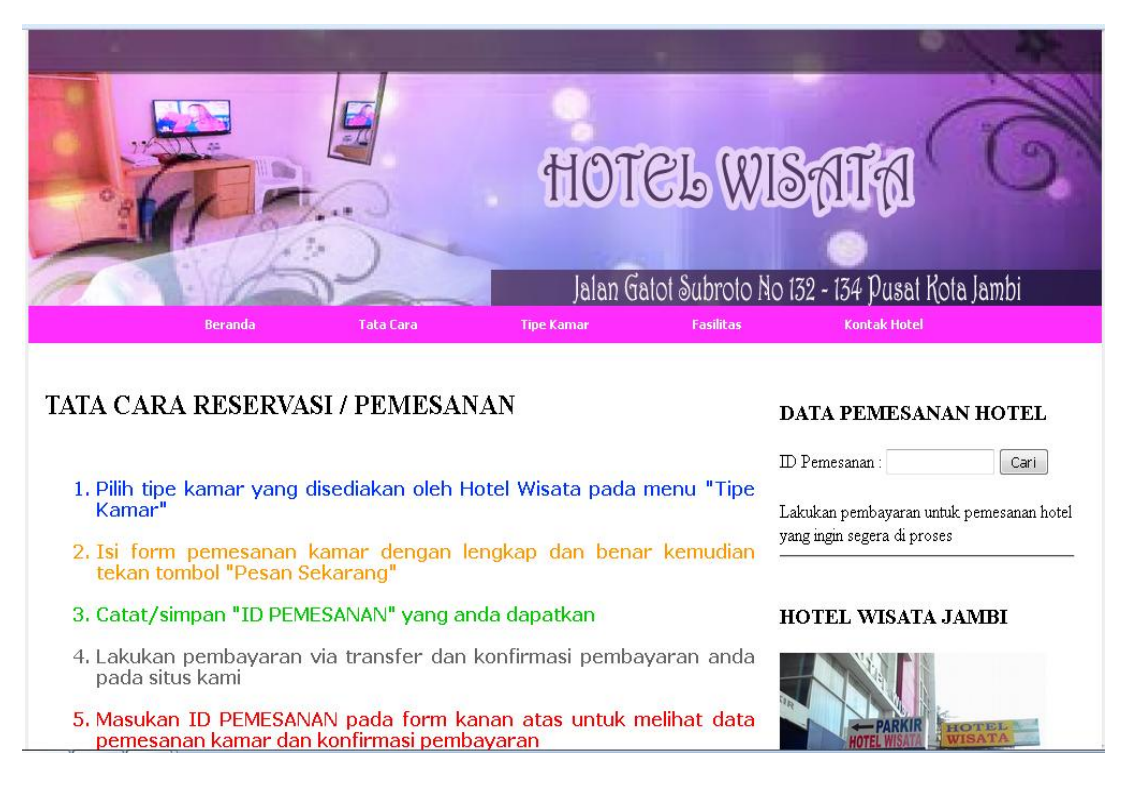

Gambar 5.6 Tampilan Halaman Tata Cara

# 7. Tampilan Halaman Tipe Kamar

Tampilan halaman tipe kamar merupakan halaman yang menampilkan tipe kamar yang dimiliki oleh Hotel Wisata untuk dipesan oleh pengunjung atau tamu hotel. Pada halaman ini ditampilkan data meliputi tipe kamar, harga, foto, keterangan, dan fasilitas yang dimiliki oleh masing-masing tipe kamar. Halaman ini merupakan implementasi dari rancangan output pada gambar 4.26.

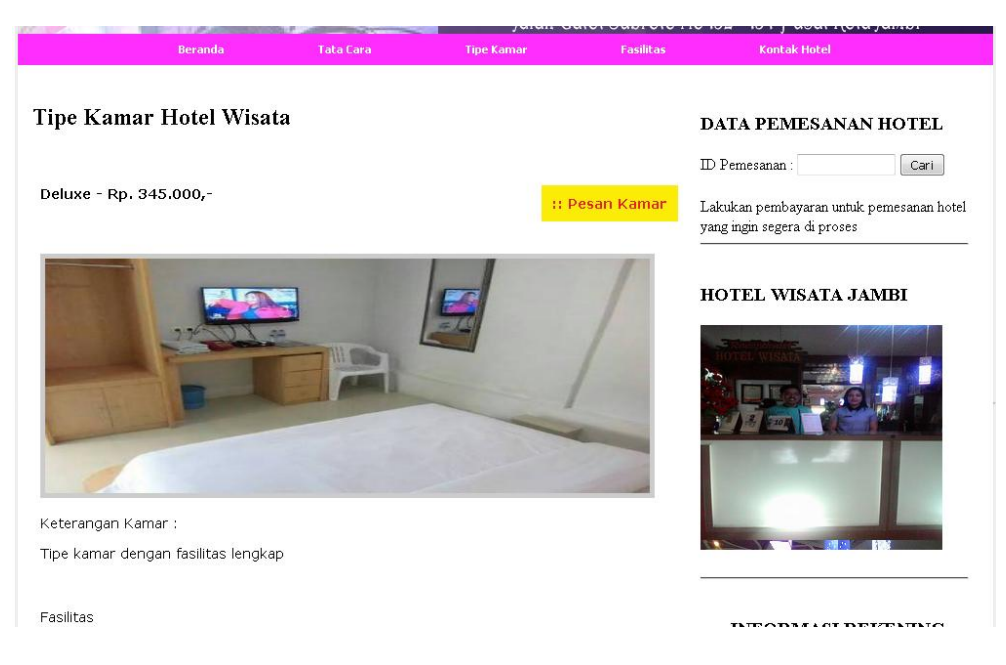

Gambar 5.7 Tampilan Halaman Tipe Kamar

## 8. Tampilan Halaman Fasilitas Hotel Wisata

Tampilan halaman fasilitas hotel wisata merupakan halaman yang menampilkan detail fasilitas yang dimiliki oleh hotel wisata secara keseluruhan seperti ruang parkir yang lua, ruang tamu nyaman dan full ac dan fasilitas lain yang menjadi keunggulan hotel ini. Halaman ini merupakan implementasi dari rancangan output pada gambar 4.27.

|                              | 14                                                                                                    |
|------------------------------|----------------------------------------------------------------------------------------------------|
|                              | HOTEL WISATA                                                                                                    |
| Boranda Tata Cara            | Jalan (Jalol OUDFOIO IAO 152 - 154 JUSal Nota Jampi                                                                             |
| FASILITAS HOTEL WISATA JAMBI | DATA PEMESANAN HOTEL D Pemesanan : Cari Lakukan pembayaran untuk pemesanan hotel yang ingin segera di proses HOTEL WISATA JAMBI |

Gambar 5.8 Tampilan Halaman Fasilitas Hotel Wisata

## 9. Tampilan Halaman Kontak

Tampilan halaman kontak merupakan halaman yang menampilkan informasi kontak Hotel Wisata agar para tamu yang ingin menginap dan mencari tahu informasi mengenai kamar bisa menghubungi pihak hotel melalui no telp atau pencarian alamat. Terdapat juga informasi rekening untuk memudahkan pembayaran secara transfer. Halaman ini merupakan implementasi dari rancangan output pada gambar 4.28.

| 6              | II.                                 | OIGP MISUIU                                                                                                    |
|----------------|-------------------------------------|----------------------------------------------------------------------------------------------------|
|                | Beranda Tata Cara Tipe Kam          | lalan Gatot Subroto No 132 - 134 Pusat Kota Jambi<br>ar Fasilitas Kontak Hotel                                                                                                    |
| Kontak Hotel ' | Wisata                              | DATA PEMESANAN HOTEL                                                                                                    |
|                | INFORMASI KONTAK                    | Carl                                                                                                    |
| Nama Kontak    | : HOTEL WISATA                      | Lakukan pembayaran untuk pemesanan hotel<br>yang ingin segera di proses                                                                                                    |
| Alamat         | : Jalan Gatot Subroto No. 132 - 134 |                                                                                                    |
| No Telp        | : 角 0741-22032                      | HOTEL WISATA JAMBI                                                                                                    |
| No Handphone   | : 0852-0832 3434                    |                                                                                                    |
| Fax            | : 🖷 0741-22032                      | HOTEL WISTIN                                                                                                    |
|                | INFORMASI REKENING                  | and the second second se |
| Nama Rekening  | : Herman Antoni                     |                                                                                                    |
| Nomor Rekening | : 91983798923                       | the second second second second second second second second second second second second second second second se                                                                                                    |

Gambar 5.9 Tampilan Halaman Kontak

## 10. Tampilan Halaman Pemesanan Kamar

Tampilan halaman pemesanan kamar merupakan halaman yang menampilkan seluruh data hasil inputan pengunjung yang ingin memesan kamar dengan cara melengkapi data diri, data kamar dan tentunya data pembayaran. Pada halaman ini juga terdapat cetak reservasi untuk sebagai bukti yang dibawa ke Hotel Wisata untuk mendapatkan kamar secara langsung. Halaman ini merupakan implementasi dari rancangan output pada gambar 4.29.

|                                                                        | Beranda                                                        | Tata Cara                       | Tipe Kamar      | Fasilitas | Kontak Hotel                                                            |
|------------------------------------------------------------------------|----------------------------------------------------------------|---------------------------------|-----------------|-----------|-------------------------------------------------------------------------|
| Pemesanan K                                                            | Camar / Res                                                    | servasi                         |                 |           | DATA PEMESANAN HOTEL                                                    |
|                                                                        |                                                                |                                 | Cetak Reservasi |           | ID Pemesanan : Cari                                                     |
| <u>Data Kamar</u>                                                      |                                                                |                                 |                 |           | Lakukan pembayaran untuk pemesanan hotel<br>yang ingin segera di proses |
| Tipe Kamar<br>Tgl. Masuk<br>Tgl. Keluar<br>Jumlah Tamu<br>Jumlah Kamar | : Deluxe -<br>: 2016-12<br>: 2016-12<br>: 2 orang<br>: 1 kamar | Rp. 345.000,-<br>-13<br>-14     |                 |           | HOTEL WISATA JAMBI                                                      |
| <mark>Data Tamu</mark><br>Nama Lengkap<br>Alamat<br>Kota               | : Julia Sri 1<br>: Jalan Bog<br>: Surakart                     | "anti<br>jor No 05<br>a         |                 |           |                                                                         |
| No. Telp                                                               | : 🔏 08129                                                      | 090398                          |                 |           |                                                                         |
| Data Pembaya                                                           | aran                                                           |                                 |                 |           |                                                                         |
| Rincian Bayar                                                          | : @Rp. 34                                                      | 5.000,-×1 kamar =               | Rp. 345.000,-   |           |                                                                         |
| Status pembayar                                                        | an : Belum I<br>- Konfirm                                      | Dikonfirmasi<br>nasi Pembayaran |                 |           | INFORMASI REKENING                                                      |

Gambar 5.10 Tampilan Halaman Pemesanan Kamar

## 11. Tampilan Cetak Reservasi

Tampilan cetak reservasi merupakan halaman yang menampilkan *print out* berupa nota/*bill* hotel hasil pembayaran oleh pengunjung yang telah melakukan konfirmasi pembayaran terhadap pesanan kamar hotel. Pada halaman ini terdapat tulisan status pembayaran yang merupakan penentu dimana pengunjung telah dikonfirmasi atau belum pembayarannya. Halaman ini merupakan implementasi dari rancangan output pada gambar 4.30.

|          | HOTEL WISATA                                                                |
|----------|-----------------------------------------------------------------------------|
|          | Jalan Gatot Subroto No 132 - 134<br>Telp : 0741 - 22032<br>Pusat Kota Jambi |
| Nama     | Julia Sri Tanti No. <b>: 9</b>                                              |
| Alamat   | Jalan Bogor No 05 Status Belum<br>Pembayaran Dikonfirmasi                   |
| No. Telp | 08129090398                                                                 |
| Tipe Ka  | Tgl. Masuk Tgl. Keluar Jumlah Hari/Malam Jumlah Rupia                       |
| Delux    | 2016-12-13 2016-12-14 1 Hari Rp. 345.000,                                   |
|          | TOTAL PEMBAYARAN : Rp. 345.000                                              |

Gambar 5.11 Tampilan Halaman Cetak Reservasi

## 5.1.2 Implementasi Halaman Input

Implementasi halaman input pada suatu rancangan sistem informasi pemesanan kamar hotel merupakan pengimplementasian terhadap form-form yang diberlakukan untuk keperluan penambahan data baru, perubahan data lama, maupun proses login ke dalam sistem oleh admin hotel wisata Jambi. Pada implementasi halaman input, admin dihadapkan dengan suatu inputan atau form yang berfungsi menyimpan data atau mengedit data sesuai dengan kebutuhan pengolahan sistem informasi pemesanan kamar Hotel Wisata Jambi. Halaman-halaman implementasi input berdasarkan rancangan pada bab sebelumnya diperlihatkan pada gambargambar dibawah ini :

## 1 Tampilan Menu Login Admin

Tampilan login admin adalah halaman yang muncul saat user mengakses admin panel Hotel Wisata. Untuk masuk kedalam sistem, admin diharuskan untuk mengisi username dan password kemudian menekan tombol *sign me in*. Sistem akan melakukan validasi atau pencocokan data username dan password yang diinputkan dengan data yang ada pada database. Halaman ini merupakan implementasi dari rancangan output pada gambar 4.31.

| ADMINISTRATOR       |            |
|---------------------|------------|
| Username            |            |
| Password            |            |
| Remember me         | Sign me in |
|                     |            |
| ADMIN PANEL HOTEL W | (ISATA     |

Gambar 5.12 Tampilan Login Admin

### 2. Tampilan Menu Halaman Edit Data Kontak

Tampilan menu halaman edit data kontak merupakan halaman yang menampilkan form edit data dengan data yang ditampilkan pada form berdasarkan data awal yang terdapat pada database atau penyimpanan. Pada halaman ini ditampilkan form edit data kontak dengan data meliputi nama kontak, alamat, no telp, no hp, fax, no rekening, nama rekening dan bank. Halaman ini merupakan implementasi dari rancangan output pada gambar 4.32.

|                                   |                         |                                   | Вауи |
|-----------------------------------|-------------------------|-----------------------------------|------|
| Menu Umum                         | Menu Umum > Kontak Hote | l → Form Edit Data                | ×    |
| Home<br>Kontak Hotel              | 🗮 EDIT DATA K           | ONTAK                             |      |
| Fasilitas Hotel                   | NAMA KONTAK             | HOTEL WISATA                      |      |
| <b>Menu Hotel</b><br>Data Kamar → | ALAMAT                  | Jalan Gatot Subroto No. 132 - 134 |      |
| Data Pemesanan/Reservas)⊧         | NO. TELP                | 0741-22032                        |      |
| Menu Admin<br>Edit Profil         | NO. HANDPHONE           | 0852-0832 3434                    |      |
| Sign Out                          | FAX                     | 0741-22032                        |      |
|                                   | NAMA REKENING           | Herman Antoni                     |      |
|                                   | NOMOR REKENING          | 91983798923                       |      |
|                                   | BANK                    | BRI                               |      |
|                                   | Perbarui Batal          |                                   |      |

Gambar 5.13 Tampilan Menu Input Data Pupuk

## 3. Tampilan Menu Halaman Edit Data Fasilitas

Tampilan menu halaman edit data fasilitas merupakan halaman yang menampilkan form fasilitas untuk diperbaharui oleh admin. Halaman ini hanya menampilkan satu form inputan untuk diisi dengan data baru yang sebelumnya ditampilkan data fasilitas lama yang tersimpan dalam database.. Halaman ini merupakan implementasi dari rancangan output pada gambar 4.33.

|                          |                          |                      | Bayu |
|--------------------------|--------------------------|----------------------|------|
| Menu Umum                | Menu Umum > Fasilitas Ho | tel > Form Edit Data | х    |
| Home<br>Kontak Hotel     | 🗮 EDIT DATA FA           | ASILITAS             |      |
| Fasilitas Hotel          | FASILITAS                | inputkan fasilitas   |      |
| Menu Hotel               |                          |                      |      |
| Data Kamar 🔰 🕨           |                          |                      |      |
| Data Pemesanan/Reservas≽ |                          |                      |      |
| Menu Admin               | Perbarui Batal           |                      |      |
| Edit Profil<br>Sign Out  |                          |                      |      |
| ognour                   |                          |                      |      |
|                          |                          |                      |      |
|                          |                          |                      |      |

Gambar 5.14 Tampilan Menu Edit Data Pupuk

## 4. Tampilan Menu Halaman Input Data Kamar

Tampilan menu halaman input data kamar merupakan halaman yang menampilkan form inputan data kamar untuk menambah tipe kamar yang ada pada perancangan sistem informasi reservasi hotel berbasis web pada Hotel Wisata Jambi. Pada inputan data kamar admin diharuskan melengkapi data inputan meliputi tipe kamar, keterangan tipe kamar, harga kamar, fasilitas kamar, foto kamar dan status kamar. Halaman ini merupakan implementasi dari rancangan output pada gambar 4.34.

|                                                                                                    |                                                                                                    | Bayu |
|----------------------------------------------------------------------------------------------------|----------------------------------------------------------------------------------------------------|------|
| Menu Umum                                                                                                    | Menu Hotel > Data Kamar > Input Data                                                                                                    | ×    |
| Home<br>Kontak Hotel<br>Fasilitas Hotel<br>Data Kamar<br>Data Pemesanan/Reservas)<br>Menu Admin<br>Edit Profil<br>Sign Out | Image: Input DATA         Tipe Kamar         Keterangan Tipe Kamar         Keterangan Tipe Kamar         Image: Image: |      |
|                                                                                                    | Harga Kamar                                                                                                    | 4    |

Gambar 5.15 Tampilan Menu Input Data Petani

## 5. Tampilan Menu Halaman Edit Data Admin

Tampilan halaman edit data admin merupakan halaman yang diperuntukan kepada admin dalam merubah username dan password login untuk menjaga keamanan data dari orang-orang yang tidak bertanggungjawab dalam pengaksesan situs admin. Pada halaman ini ditampilkan form inputan username dan password kemudian dilengkapi dengan dua tombol untuk eksekusi data yaitu edit data dan bata. Halaman ini merupakan implementasi dari rancangan output pada gambar 4.35.

|                          |                          |                                | Douis |
|--------------------------|--------------------------|--------------------------------|-------|
|                          |                          |                                | Dayu  |
| Menu Umum                | Menu Admin > Edit Profil |                                | ×     |
| Ното                     |                          |                                |       |
| Honte Hatal              | 📰 Data Admin             |                                |       |
| Kuniak mulei             |                          |                                |       |
| Fasilitas Hotel          | Nama Administrator       | Bayu                           |       |
| Menu Hotel               |                          |                                |       |
| Data Kamay               | Usemame Login            | admin                          |       |
| Data Kamar 👂             |                          |                                |       |
| Data Pemesanan/Reservas⊮ | Password Login           | 66666                          |       |
| Menu Admin               |                          |                                |       |
| Edit Drofil              |                          | Anda yakin ingin mengubahnya ? |       |
| Circ Profit              |                          |                                |       |
| Sign Out                 | Edit Data Batal          |                                |       |
|                          |                          |                                |       |
|                          |                          |                                |       |
|                          |                          |                                |       |
|                          |                          |                                |       |
|                          |                          |                                |       |
|                          |                          |                                |       |
|                          |                          |                                |       |
|                          |                          |                                |       |

Gambar 5.16 Tampilan Menu Halaman Edit Data Admin

## 6. Tampilan Menu Halaman Input ID Pemesanan

Tampilan menu halaman input id pemesanan merupakan halaman yang menampilkan form inputan hanya untuk pengunjung menginputkan id pemesanan yang telah didapatkan sebelumnya hasil dari reservasi online untuk memesan kamar pada Hotel Wisata. Menu ini terdapat pada sidebar bagian kanan atas untuk memudahkan para pengunjung atau tamu hotel dalam mencari data pemesanan kamar berdasarkan id pemesanan. Halaman ini merupakan implementasi dari rancangan output pada gambar 4.36.

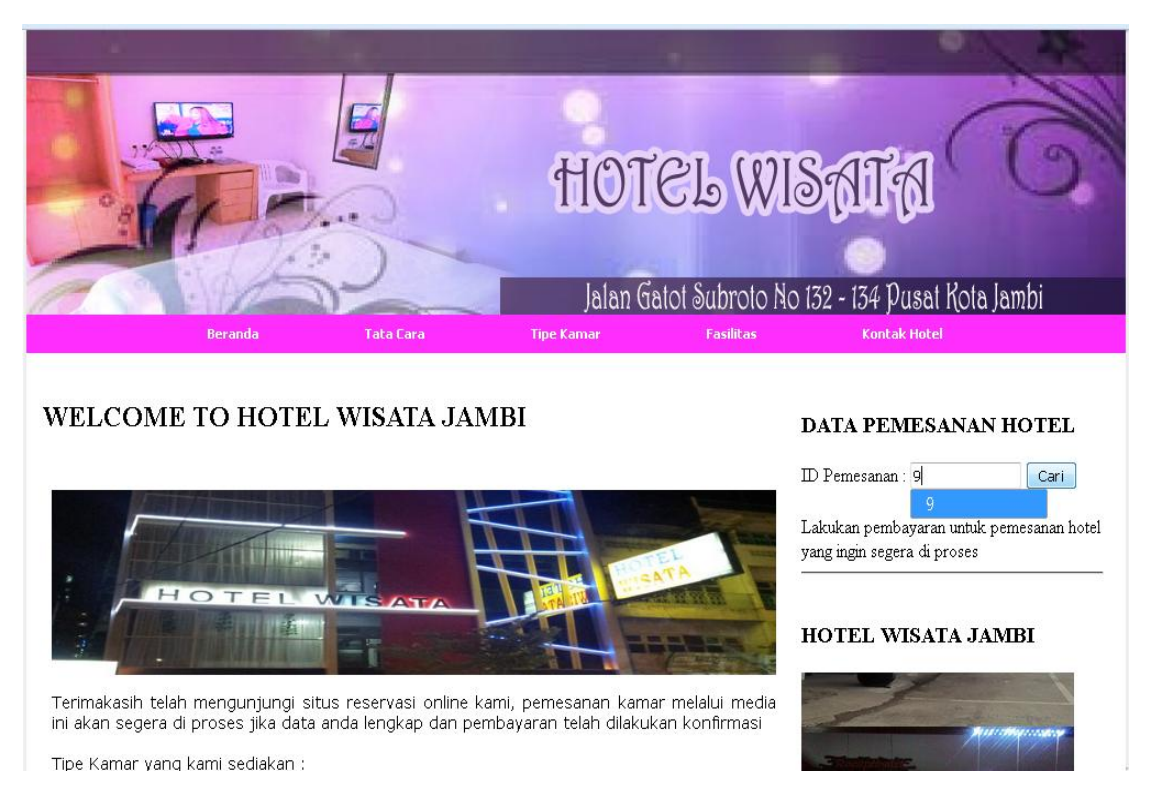

Gambar 5.17 Tampilan Menu Halaman Input ID Pemesanan

## 7. Tampilan Menu Halaman Konfirmasi Pembayaran

Tampilan menu halaman konfirmasi pembayaran merupakan halaman yang menampilkan form untuk pengunjung melakukan konfirmasi pembayaran setelah melakukan transfer via bank untuk pembayaran kamar hotel yang dipesan online. Pada form berikut ini terdapat inputan yaitu jumlah pembayaran, an rekening dan nama bank sebagai laporan pembayaran yang akan diperiksa kembali oleh admin dan dicocok kan kebenaran datannya. Halaman ini merupakan implementasi dari rancangan output pada gambar 4.37.

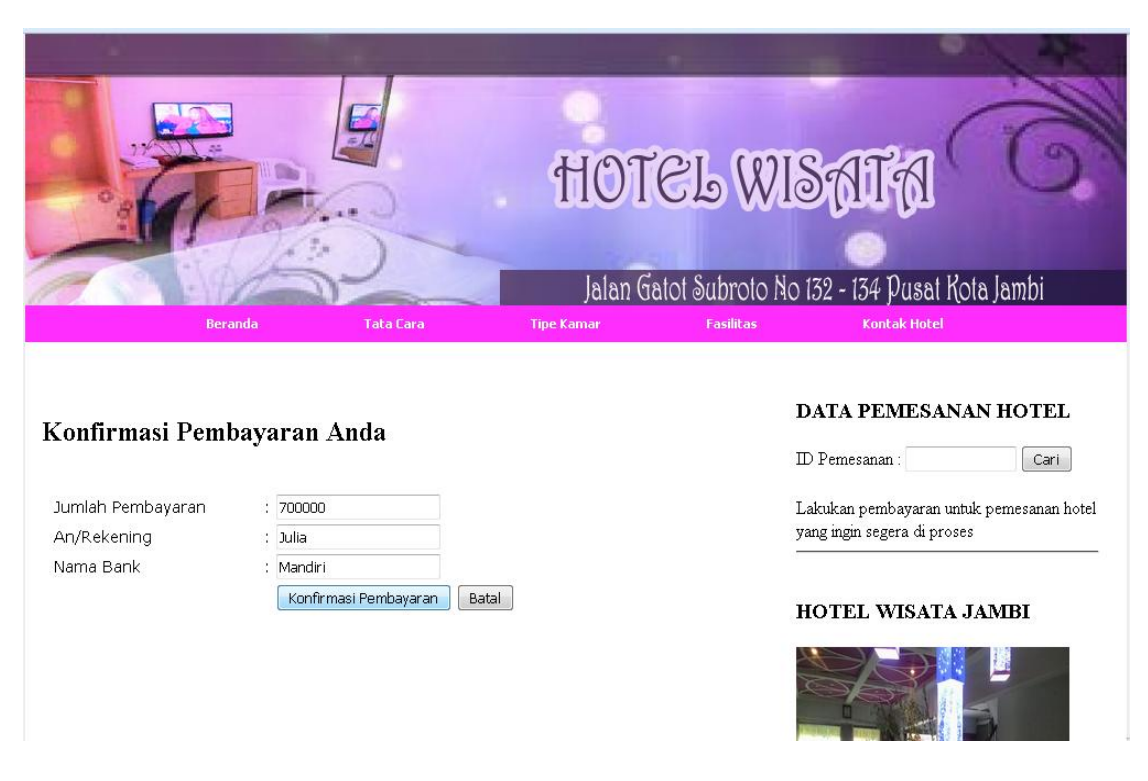

Gambar 5.18 Tampilan Menu Halaman Konfirmasi Pembayaran

## 5.1.3 Implementasi Database

Dalam implementasi database terdapat 6 Tabel yaitu administrator, fasilitas, kamar, kontak, pembayaran, pemesanan, yang masing-masingnya mempunyai fungsi tersediri dalam penyimpanan data untuk kemudian dilakukan pengolahan yang berguna dalam pengimplementasian pada sistem informasi pemesanan kamar hotel pada Hotel Wisata Jambi. Adapun implementasi dari Tabel-Tabel tersebut diantaranya adalah : 1. Tampilan Tabel Administrator

Tampilan Tabel administrator merupakan tabel yang berfungsi menyimpan data admin hotel untuk keperluan login admin dalam mengolah data. Halaman ini merupakan implementasi dari rancangan tabel 4.1.

| Field              | Туре        | Collation         | Attributes | Null | Default | Extra          | Action |   |   |   |   |   |   |
|--------------------|-------------|-------------------|------------|------|---------|----------------|--------|---|---|---|---|---|---|
| id_administrator   | int(11)     |                   |            | No   | None    | auto_increment | :=     | ∕ | X | R | U | ø | 1 |
| nama_administrator | varchar(30) | latin1_swedish_ci |            | No   | None    |                | :      | 1 | X | R | U | Ø | 1 |
| username           | varchar(10) | latin1_swedish_ci |            | No   | None    |                | :      | ∕ | X | R | U | ø | 1 |
| password           | varchar(10) | latin1_swedish_ci |            | No   | None    |                | :=     | 1 | X | R | U | Ø | 1 |

## Gambar 5.19 Tampilan Tabel Administrator

2. Tampilan Tabel Fasilitas

Tampilan Tabel fasilitas merupakan tabel yang berfungsi menyimpan data fasilitas Hotel Wisata untuk di tampilkan pada web pemesanan kamar yang kemudian dilakukan pengolahan edit data fasilitas. Halaman ini merupakan implementasi dari rancangan tabel 4.2.

| Field               | Туре    | Collation         | Attributes | Null | Default | Extra          | Action |   |   |   |   |   |   |
|---------------------|---------|-------------------|------------|------|---------|----------------|--------|---|---|---|---|---|---|
| <u>id_fasilitas</u> | int(11) |                   |            | No   | None    | auto_increment |        | 1 | X | R | U | ¥ | 1 |
| fasilitas           | text    | latin1_swedish_ci |            | No   | None    |                | :=     | 1 | X | R | U | ¥ | T |

Tabel 5.20 Tampilan Tabel Fasilitas

## 3. Tampilan Tabel Kamar

Tampilan Tabel kamar merupakan tabel yang berfungsi menyimpan data kamar pada Hotel Wisata, Halaman ini merupakan implementasi dari rancangan tabel 4.3.

| Field                 | Туре        | Collation         | Attributes | Null | Default | Extra          |   | Action |   |   |   |   |   |
|-----------------------|-------------|-------------------|------------|------|---------|----------------|---|--------|---|---|---|---|---|
| <u>id_kamar</u>       | int(11)     |                   |            | No   | None    | auto_increment |   | 1      | X | R | U | ¥ | T |
| tipe_kamar            | varchar(30) | latin1_swedish_ci |            | No   | None    |                | : | ∕      | X | ľ | U | 1 | 1 |
| keterangan_tipe_kamar | text        | latin1_swedish_ci |            | No   | None    |                | : | ∕      | X | R | U | 9 | T |
| harga_kamar           | int(11)     |                   |            | No   | None    |                |   | 1      | X | ľ | U | M | T |
| fasilitas_kamar       | text        | latin1_swedish_ci |            | No   | None    |                | : | ∕      | X | R | U | 9 | T |
| foto_kamar            | varchar(50) | latin1_swedish_ci |            | No   | None    |                |   | 1      | X | R | U | ¥ | 1 |
| status_kamar          | varchar(20) | latin1_swedish_ci |            | No   | None    |                |   | 1      | X | R | U | ¥ | T |

## **Tabel 5.21 Tampilan Tabel Kamar**

4. Tampilan Tabel Kontak

Tampilan Tabel kontak merupakan tabel yang berfungsi menyimpan data kontak untuk pengolahan data berupa perubahan data kontak Hotel Wisata, Halaman ini merupakan implementasi dari rancangan tabel 4.4.

| Field          | Туре        | Collation         | Attributes | Null | Default | Extra | Action |   |              |   |    |   |   |
|----------------|-------------|-------------------|------------|------|---------|-------|--------|---|--------------|---|----|---|---|
| nama_kontak    | varchar(30) | latin1_swedish_ci |            | No   | None    |       |        | 1 | X            | R | iU | 1 | T |
| alamat         | varchar(70) | latin1_swedish_ci |            | No   | None    |       |        | 1 | X            | R | U  | 1 | T |
| no_telp        | varchar(15) | latin1_swedish_ci |            | No   | None    |       |        | 1 | $\mathbf{X}$ | R | :U | 1 | T |
| no_hp          | varchar(15) | latin1_swedish_ci |            | No   | None    |       |        | 1 | X            | R | U  | 1 | T |
| fax            | varchar(15) | latin1_swedish_ci |            | No   | None    |       |        | 1 | X            | R | U  | 1 | T |
| nama_rekening  | varchar(30) | latin1_swedish_ci |            | No   | None    |       |        | 1 | X            | R | U  | 1 | T |
| nomor_rekening | varchar(20) | latin1_swedish_ci |            | No   | None    |       |        | 1 | X            | R | :  | 1 | T |
| bank           | varchar(30) | latin1_swedish_ci |            | No   | None    |       |        | Þ | $\mathbf{X}$ | R | U  | 1 | T |

 Tabel 5.22 Tampilan Tabel Kontak

# 5. Tampilan Tabel Pembayaran

Tampilan Tabel pembayaran merupakan tabel yang berfungsi menyimpan data pembayaran untuk keperluan pembayaran tamu hotel Wisata Jambi, Halaman ini merupakan implementasi dari rancangan tabel 4.5.

| Field                 | Туре        | Collation         | Attributes | Null | Default | Extra          |    | Action |   |   |   |   |   |
|-----------------------|-------------|-------------------|------------|------|---------|----------------|----|--------|---|---|---|---|---|
| <u>id_pembayaran</u>  | int(11)     |                   |            | No   | None    | auto_increment |    | 1      | X | R | U | y | 1 |
| id_pemesanan          | int(11)     |                   |            | No   | None    |                |    | 1      | X | R | U | V | T |
| tanggal_pembayaran    | date        |                   |            | No   | None    |                | := | ∕      | X | R | U | y | 1 |
| jumlah_pembayaran     | int(11)     |                   |            | No   | None    |                | :  | 1      | X | ľ | U | y | T |
| an_rekening           | varchar(40) | latin1_swedish_ci |            | No   | None    |                |    | 1      | X | R | U | ¥ | T |
| nama_bank             | varchar(30) | latin1_swedish_ci |            | No   | None    |                | := | 1      | X | R | U | M | 1 |
| konfirmasi_pembayaran | varchar(30) | latin1_swedish_ci |            | No   | None    |                |    | 1      | X | R | U | y | 1 |

Tabel 5.23 Tampilan Tabel Pembayaran

6. Tampilan Pemesanan

Tampilan pemesanan merupakan tabel yang berfungsi menyimpan data pemesanan untuk pengolahan data pemesanan. Halaman ini merupakan implementasi dari rancangan tabel 4.6.

| Field             | Туре        | Collation         | Attributes | Null | Default | Extra          |   | Action |              |   |   |   |   |
|-------------------|-------------|-------------------|------------|------|---------|----------------|---|--------|--------------|---|---|---|---|
| id_pemesanan      | int(11)     |                   |            | No   | None    | auto_increment |   | 1      | X            | 1 | U | 1 | T |
| id_kamar          | int(11)     |                   |            | No   | None    |                |   | 1      | X            | 1 | U | 1 | T |
| nama_lengkap_tamu | varchar(50) | latin1_swedish_ci |            | No   | None    |                |   | 1      | X            | R | U | 1 | T |
| alamat            | varchar(50) | latin1_swedish_ci |            | No   | None    |                |   | 1      | X            | 1 | U | B | T |
| kota              | varchar(30) | latin1_swedish_ci |            | No   | None    |                |   | 1      | X            | 1 | U | 1 | T |
| no_telp           | varchar(20) | latin1_swedish_ci |            | No   | None    |                | : | Þ      | X            | R | U | B | T |
| tgl_masuk         | date        |                   |            | No   | None    |                |   | 1      | X            | R | U | 1 | T |
| tgl_keluar        | date        |                   |            | No   | None    |                |   | 1      | $\mathbf{X}$ | 1 | U | 1 | T |
| jumlah_tamu       | int(11)     |                   |            | No   | None    |                |   | 1      | X            | 1 | U | 1 | T |
| jumlah_kamar      | int(11)     |                   |            | No   | None    |                |   | 1      | X            | 1 | U | 1 | T |

**Tabel 5.24 Tampilan Tabel Pemesanan** 

## 5.2 PENGUJIAN SISTEM

Dalam pengujian sistem yang dilakukan tentunya perlu tahap dimana suatu halaman diuji dengan memperlihatkan satu persatu modul atau menu yang terdapat pengolahan dan memperlihatkan alur yang ada sudah berjalan dengan baik atau tidak menyebabkan *missing error* (meninggalkan eror). Pada pengujian sistem akan ditampilkan nama modul yang akan diuji, prosedur pengujian, masukan atau inputan, keluaran yang diharapkan, hasil yang didapat dan kesimpulan.

Adapun beberapa tahap pengujian yang telah penulis lakukan adalah sebagai berikut :

| No | Modul<br>yang diuji                                     | Prosedur Pengujian | Masukan                                                                                                    | Keluaran yg diharapkan                                                                  | Hasil yang Didapat                                                                         | Kesimpu<br>lan |
|----|---------------------------------------------------------|--------------------|----------------------------------------------------------------------------------------------------|-----------------------------------------------------------------------------------------|--------------------------------------------------------------------------------------------|----------------|
| 1  | Pengujian<br>Login<br>Admin/Tam<br>u                    | - Tombol Login     | <ul> <li>Input<br/>username<br/>dan<br/>password</li> <li>Klik<br/>tombol<br/>sign in</li> </ul>                                       | - Tampilkan pesan<br>"Selamat Datang Admin"<br>- Tampilkan data halaman<br>utama admin  | - Tampilkan pesan<br>"Selamat Datang Admin"<br>- Tampilkan data<br>halaman utama admin     | Baik           |
| 2  | Pengujian<br>Memperbar<br>ui Kontak<br>Hotel            | - Tombol Perbarui  | <ul> <li>Pilh menu<br/>kontak<br/>hotel</li> <li>Input form<br/>edit kontak</li> <li>Klik<br/>tombol<br/>perbarui</li> </ul>           | -Data tersimpan ke<br>database<br>-Tampilkan pesan "data<br>kontak telah diperbarui"    | -Data tersimpan ke<br>database<br>-Tampilkan pesan "data<br>kontak telah diperbarui"       | Baik           |
| 3  | Pengujian<br>Memperbar<br>ui Data<br>Fasilitas<br>Hotel | - Tombol perbarui  | <ul> <li>Pilh menu<br/>fasilitas<br/>hotel</li> <li>Input form<br/>edit<br/>fasilitas</li> <li>Klik<br/>tombol<br/>perbarui</li> </ul> | -Data tersimpan ke<br>database<br>-Tampilkan pesan "Data<br>fasilitas telah diperbarui" | -Data tersimpan ke<br>database<br>-Tampilkan pesan "Data<br>fasilitas telah<br>diperbarui" | Baik           |

 Table 5.1 Hasil Testing Sistem

| No | Modul<br>yang diuji                  | Prosedur Pengujian             | Masukan                                                                                                    | Keluaran yg diharapkan                                                                                                    | Hasil yang Didapat                                                                                                    | Kesimpu<br>lan |
|----|--------------------------------------|--------------------------------|----------------------------------------------------------------------------------------------------|----------------------------------------------------------------------------------------------------|----------------------------------------------------------------------------------------------------|----------------|
|    |                                      | - Tombol simpan<br>data        | <ul> <li>Pilih menu<br/>input data<br/>kamar<br/>pelanggan</li> <li>Input data<br/>kamar</li> <li>Klik<br/>tombol<br/>simpan<br/>data</li> </ul>                                | -Data tersimpan ke<br>database<br>-Tampilkan pesan "Data<br>kamar tersimpan"                                                      | -Data tersimpan ke<br>database<br>-Tampilkan pesan "Data<br>kamar tersimpan"                                                         | Baik           |
| 4  | Pengujian<br>Mengelola<br>Data Kamar | - Tombol Edit Data             | <ul> <li>Pilih menu<br/>tampil data<br/>kamar</li> <li>Pilih link<br/>edit</li> <li>Inputkan<br/>perubahan<br/>data</li> <li>Klik<br/>tombol<br/>edit</li> </ul>                | -Data terubah dari<br>database<br>-Tampilkan pesan "Data<br>kamar telah di edit"                                                  | -Data terubah dari<br>database<br>-Tampilkan pesan "Data<br>kamar telah di edit"                                                     | Baik           |
|    |                                      | - Link Hapus                   | <ul> <li>Pilih menu<br/>tampil data<br/>kamar</li> <li>Pilih data<br/>yang ingin<br/>dihapus</li> <li>Klik link<br/>hapus</li> </ul>                                            | -Tampil konfirmasi<br>pilihan hapus data (ya /<br>tidak)<br>- Data terhapus dari<br>database                                      | -Tampil konfirmasi<br>pilihan hapus data (ya /<br>tidak)<br>- Data terhapus dari<br>database                                         | Baik           |
| 5  | Pengujian<br>Mengelola<br>Data       | - Link pembayaran<br>disetujui | <ul> <li>Pilih menu<br/>pembayara<br/>n belum di<br/>konfirmasi</li> <li>Pilih link<br/>buka detail<br/>tampil data</li> <li>Klik link<br/>pembayara<br/>n disetujui</li> </ul> | -Tampil detail data<br>pemesanan<br>- Tampil pesan konfirmasi<br>pembayaran disetujui<br>-Data pembayaran<br>disimpan di database | -Tampil detail data<br>pemesanan<br>- Tampil pesan<br>konfirmasi pembayaran<br>disetujui<br>-Data pembayaran<br>disimpan di database | Baik           |
|    | Pemesanan<br>Hotel                   | - Link Hapus                   | <ul> <li>Pilih menu<br/>pembayara<br/>n disetujui</li> <li>Pilih data<br/>yang ingin<br/>dihapus</li> <li>Klik link<br/>hapus</li> </ul>                                        | -Tampil konfirmasi<br>pilihan hapus data (ya /<br>tidak)<br>- Data terhapus dari<br>database                                      | -Tampil konfirmasi<br>pilihan hapus data (ya /<br>tidak)<br>- Data terhapus dari<br>database                                         | Baik           |

| No | Modul<br>yang diuji                                         | Prosedur Pengujian         | Masukan                                                                                                    | Keluaran yg diharapkan                                                                                                   | Hasil yang Didapat                                                                                                    | Kesimpu<br>lan |
|----|-------------------------------------------------------------|----------------------------|----------------------------------------------------------------------------------------------------|----------------------------------------------------------------------------------------------------|----------------------------------------------------------------------------------------------------|----------------|
| 6  | Pengujian<br>Memperbar<br>ui Profil<br>Admin                | - Tombol Edit Data         | <ul> <li>Pilih menu<br/>edit profil</li> <li>Input data<br/>perubahan</li> <li>Klik<br/>tombol<br/>edit</li> </ul>                                                      | -Tampil pesan data telah<br>dirubah<br>-Tampil data terbaru pada<br>form ubah profil admin<br>login                      | -Tampil pesan data telah<br>dirubah<br>-Tampil data terbaru<br>pada form ubah profil<br>admin login                      | Baik           |
| 7  | Pengujian<br>Melihat<br>Informasi<br>Tata Cara<br>Pemesanan | - Menu Tata Cara           | - Klik menu<br>tata cara                                                                                                    | -Tampil halaman informasi<br>tata cara                                                                                   | -Tampil halaman<br>informasi tata cara                                                                                   | Baik           |
| 8  | Pengujian<br>Melakukan<br>Pemesanan<br>Kamar<br>Hotel       | - Tombol Pesan<br>Sekarang | <ul> <li>Pilih menu<br/>tipe kamar</li> <li>Pilih link<br/>pesan<br/>kamar</li> <li>Input data<br/>pemesanan</li> <li>Klik<br/>tombol<br/>pesan<br/>sekarang</li> </ul> | - Tampilkan pesan "kamar<br>hotel telah dipesan,<br>silahkan lakukan<br>pembayaran"<br>- Tampilkan id pemesanan<br>kamar | - Tampilkan pesan<br>"kamar hotel telah<br>dipesan, silahkan lakukan<br>pembayaran"<br>- Tampilkan id<br>pemesanan kamar | Baik           |
| 9  | Pengujian<br>Melihat<br>Data<br>Pemesanan                   | - Tombol Cari              | <ul> <li>Inputkan<br/>data id<br/>pemesanan</li> <li>Pilih<br/>tombol<br/>cari</li> </ul>                                                                               | -Tampil halaman detail<br>data pemesanan kamar                                                                           | -Tampil halaman detail<br>data pemesanan kamar                                                                           | Baik           |
| 10 | Pengujian<br>Cetak<br>Laporan                               | - Link Cetak<br>Reservasi  | <ul> <li>Inputkan<br/>data id<br/>pemesanan</li> <li>Pilih<br/>tombol<br/>cari</li> <li>Klik link<br/>cetak<br/>reservasi</li> </ul>                                    | -Tampil halaman <i>printout</i><br>reservasi                                                                             | -Tampil halaman<br>printout reservasi                                                                                    | Baik           |
| 11 | Pengujian<br>Informasi<br>Fasilitas<br>Hotel                | - Menu Fasilitas           | - Klik menu<br>fasilitas                                                                                                    | -Tampil halaman informasi<br>fasilitas                                                                                   | -Tampil halaman<br>informasi fasilitas                                                                                   | Baik           |

| No | Modul<br>yang diuji                                            | Prosedur Pengujian     | Masukan                        | Keluaran yg diharapkan                    | Hasil yang Didapat                        | Kesimpu<br>lan |
|----|----------------------------------------------------------------|------------------------|--------------------------------|-------------------------------------------|-------------------------------------------|----------------|
| 12 | Pengujian<br>Melihat<br>Informasi<br>Kontak<br>Hotel<br>Wisata | - Menu Kontak<br>Hotel | - Klik menu<br>kontak<br>hotel | -Tampil halaman informasi<br>kontak hotel | -Tampil halaman<br>informasi kontak hotel | Baik           |

#### 5.3 ANALISIS HASIL YANG DICAPAI

Setelah melakukan berbagai pengujian pada perancangan sistem informasi reservasi hotel berbasis web pada Hotel Wisata Jambi. Maka didapatkan hasil evaluasi dari kemampuan sistem dalam mengolah data sistem informasi reservasi hotel ini. Adapun kelebihan dan kelemahan dari sistem pengolahan data tersebut adalah sebagai berikut :

#### 1. Kelebihan Sistem

- Dalam perancangan sistem baru menghasilkan halaman web yang terdiri dari halaman utama user umum, halaman tata cara, halaman tipe kamar, halaman, halaman fasilitas, halaman kontak hotel, halaman detail data pemesanan, halaman pembayaran untuk melakukan pembayaran reserrvasi dan halaman administrator yang terdiri dari menu umum untuk mengelola informasi umum, menu hotel untuk mengelola pembayaran dan laporan pemesanan, dan menu admin untu mengelola data profil admin.
- Dengan adanya sistem informasi reservasi hotel berbasis web pada Hotel Wisata Jambi, masyarakat yang ingin melakukan pemesanan tidak perlu lagi mendatangi langsung Hotel Wisata untuk melakukan reservasi. Masyarakat bisa langsung melihat informasi dan melakukan reservasi melalui web reservasi online yang

tersedia dan melakukan pembayaran melalui transfer pada rekening yang telah disediakan.

- 2. Kelemahan Sistem
  - Sistem informasi reservasi hotel berbasis web pada Hotel Wisata Jambi ini hanya menampilkan menu-menu sesuai kebutuhan sistem yang berjalan pada Hotel Wisata Jambi dan berdasarkan data yang di berikan oleh pihak Hotel Wisata Jambi
  - Tagihan hanya terbatas pada tagihan sewa kamar saja, tanpa melibatkan tagihan restoran, laundry dan sebagainya. Hal ini dikarenakan untuk membatasi ruang lingkup penelitian dan kebijakan manajemen dalam mengelola pendapatan diluar tagihan sewa kamar.

Dari kelebihan dan kelemahan sistem diatas, maka dapat disimpulkan bahwa sistem informasi reservasi hotel berbasis web ini telah cukup mampu diimplementasikan pada **Hotel Wisata Jambi, perusahaan** mendapatkan keuntungan dari segi promosi dan pembuatan nota transaksi pembayaran yang sangat dibutuhkan oleh pihak Hotel Wisata. Serta mempermudah masyarakat untuk mendapatkan informasi mengenai kelas hotel atau kamar hotel yang diinginkan.